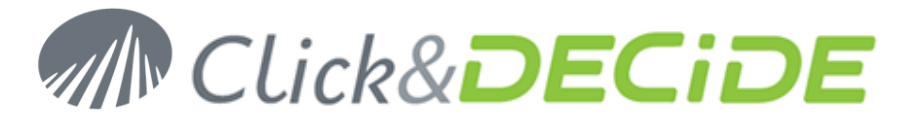

### Knowledge Base Article: Article 206

### How to fix Error Can't instantiate object or Access is denied. (0x80070005) under Windows 2003?

Date: April 19th, 2010

### **Problem:**

Using the Web Portal, this error can occur if some Click&DECiDE Services do not have the required configuration.

### Error:

The error could be similar to:

Error code : 0x80020009, Exception occurred.using CreateInstance(), Error code : 0x80070005, Can't instantiate object: CLSID={70A418D3-EBD9-11D1-BFA9-40000000113} (d7dccSX); Access is denied. (0x80070005)

D7dccSX being the program name of the Click&DECiDE Web Object Manager Service, but the same error can appear for another Click&DECiDE Service:

sechlpSX being the program name of the Click&DECiDE Server Helpers Service

d7VemService being the program name of the Click&DECiDE Export Manager Service

d7taskmanager being the program name of the Click&DECiDE Task Manager Service

d7LeoService being the program name of the Click&DECiDE LEO Service

### Solution:

Please follow the tasks listed below:

- **Task 1:** Launching the Component Services Console DCOM Config Directory.
- Task 2: Configuring the d7LEOService.
- Task 3: Configuring the D7TaskManager, d7VEMService, DataSelect Server Helpers Service and DataSet Web Objects Manager Service.

### Task 1: Launching the Component Services Console DCOM Config Directory

### Task 1: Procedure

To launch the Component Services Console DCOM Config directory, please follow the steps below:

### Steps

- 1. Select Start> Run... The Run dialog box appears.
- 2. Enter dcomcnfg in the **Open** field.

### www.clickndecide.com

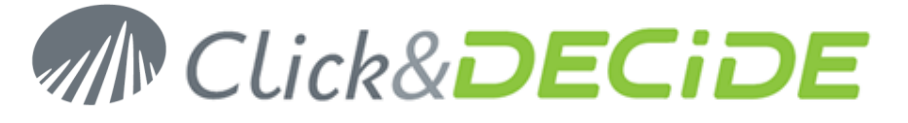

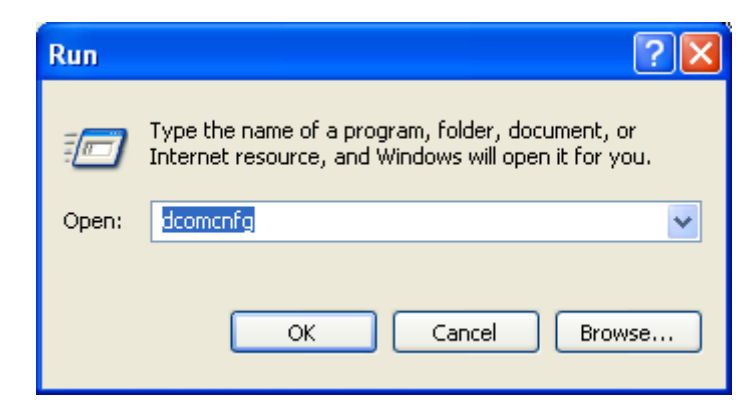

3. Click OK. The Component Services console appears.

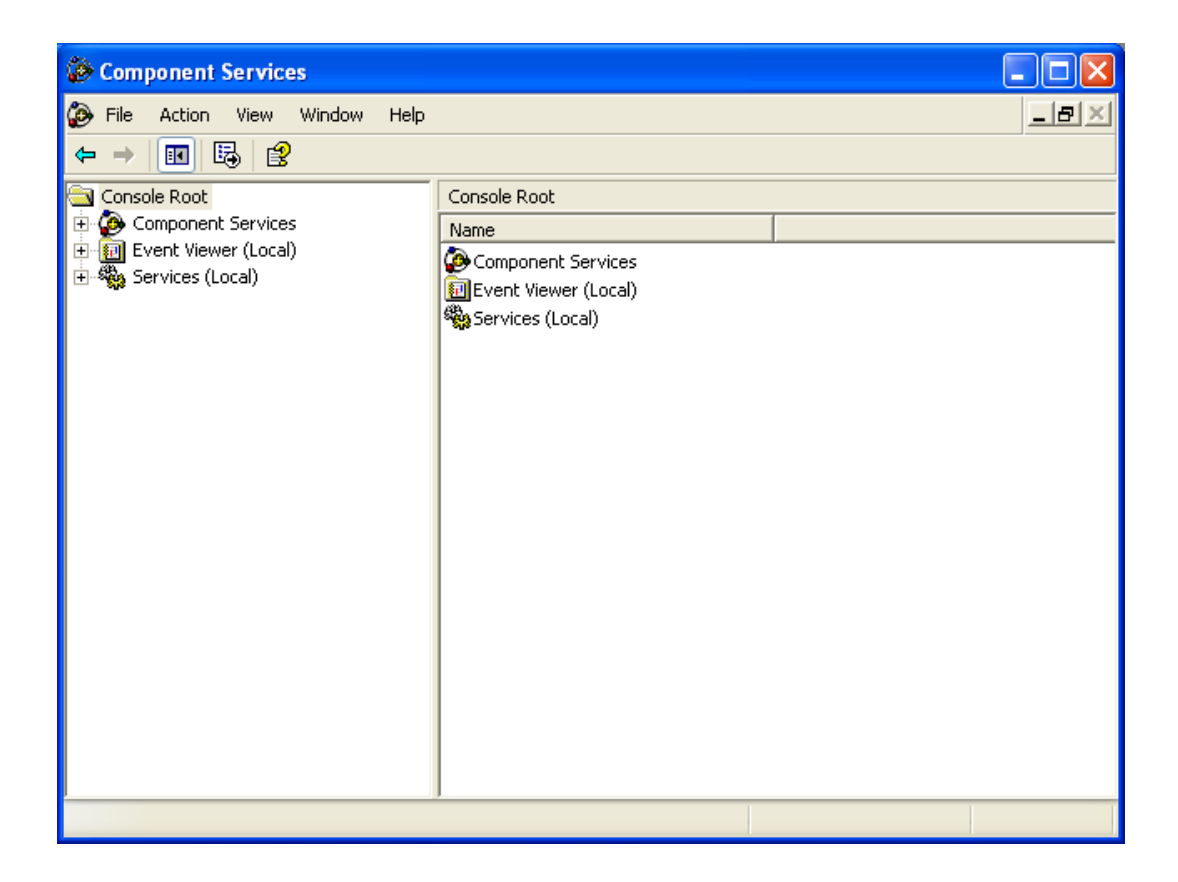

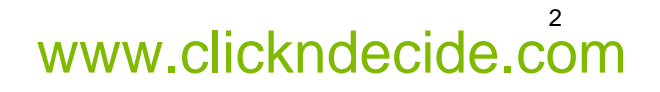

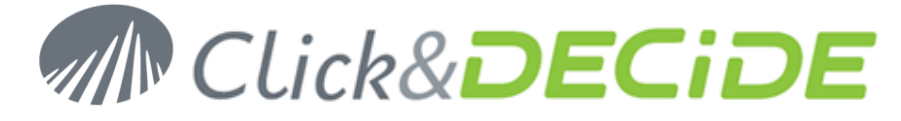

4. Select Console Root> Component Services> Computer>> My Computer> DCOM Config in the left Console Root pane.

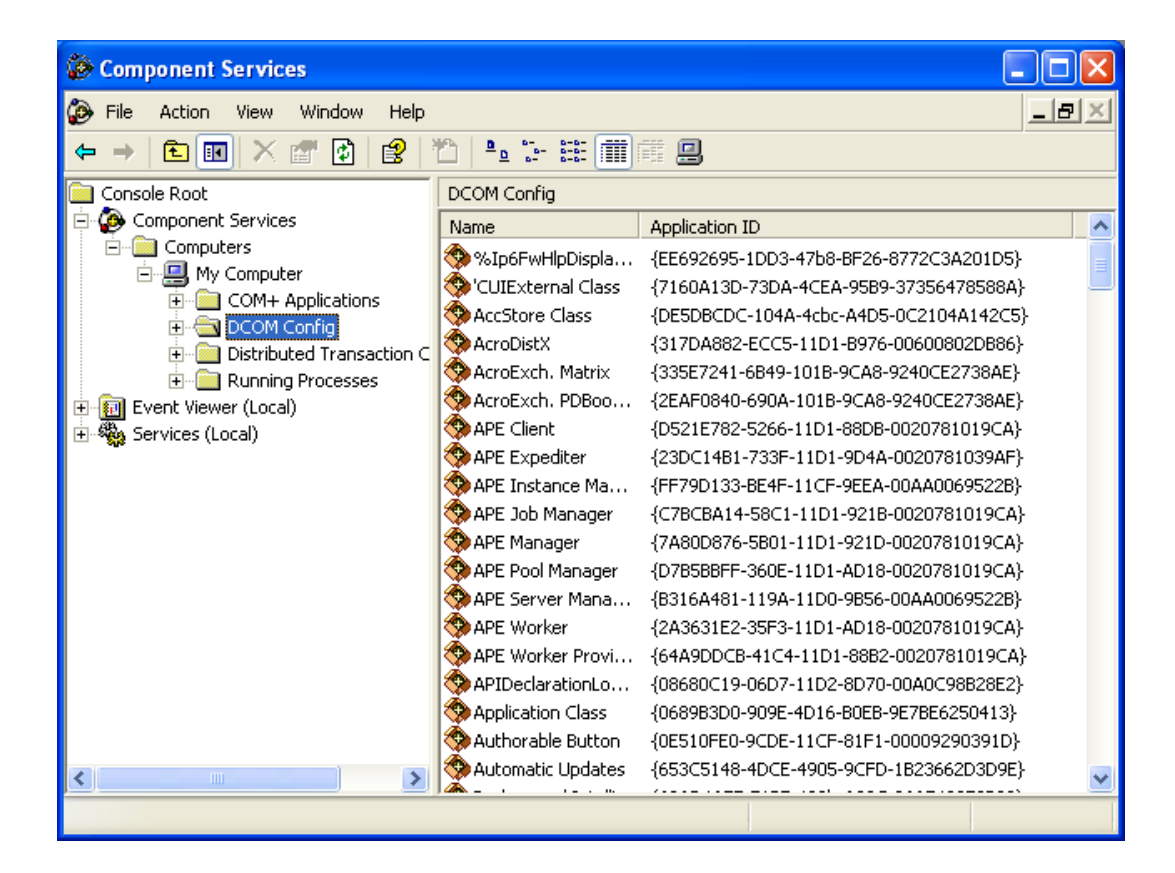

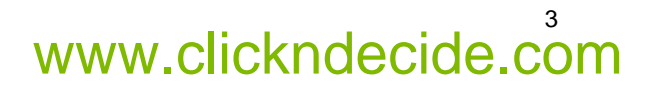

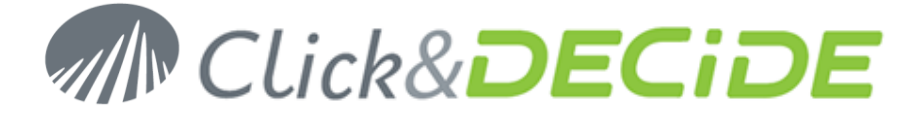

### Task 2: Task 2: Configuring the d7LEOService

#### Task 2: Procedure

To configure the d7LEOService, please follow the steps below:

#### **Steps**

1. Scroll the right pane to select d7LEOService.

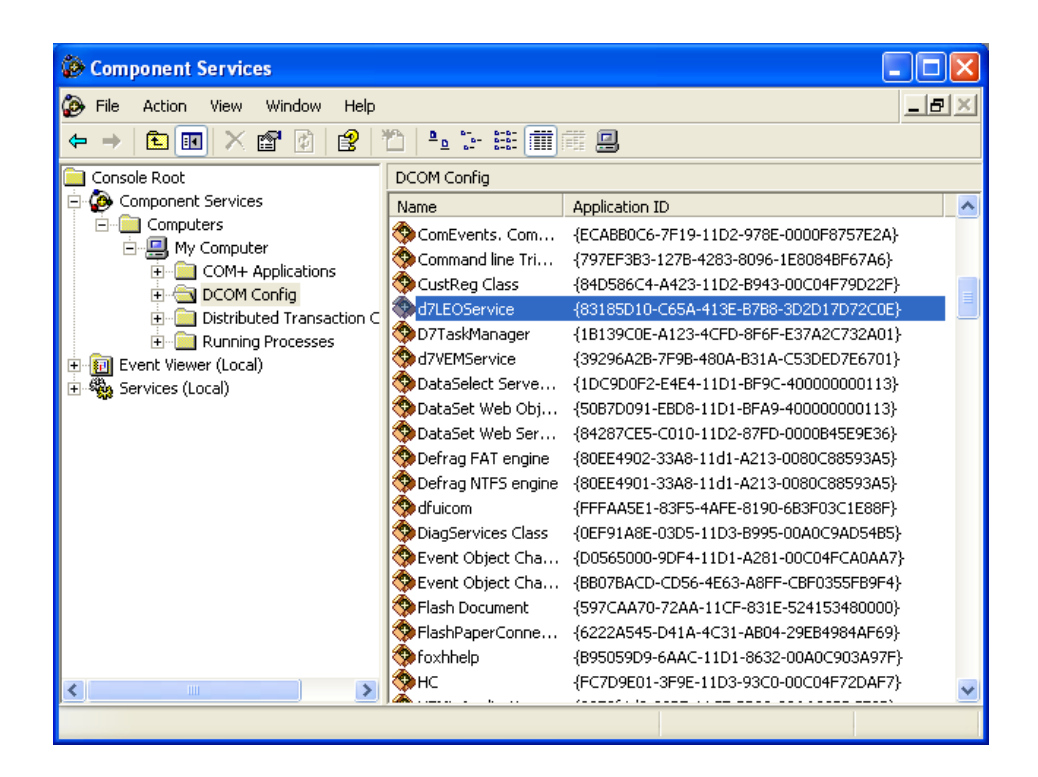

2. Right-click **d7LEOService** and select **Properties** in the context menu. The **d7LEOService** property sheet appears.

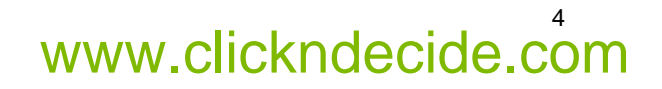

# Click&DECiDE

| Component Services                                               |                                                            |                                                                                                    |         |
|------------------------------------------------------------------|------------------------------------------------------------|----------------------------------------------------------------------------------------------------|---------|
| 🌮 File Action View Window Help                                   |                                                            |                                                                                                    | .  8  × |
| ← → 🗈 🖬 🗙 🗃 🙆 😫                                                  | 🖆   ºo 😳 🚟 🏢                                               |                                                                                                    |         |
| Console Root                                                     | DCOM Config Name ComEvents, Com                            | Application ID<br>{ECABBIC6-7E19-11D2-978E-0000E8757E2A}                                                                             |         |
| ⊡-                                                               | Command line Tri                                           | {797EF3B3-127B-4283-8096-1E8084BF67A6}<br>{84D586C4-A423-11D2-B943-00C04F79D22F}                                                     |         |
| ⊕                                                                | d7LEOService<br>D7Tas<br>View<br>d7VEM<br>Properties       | 483185D10-C65A-413E-8788-3D2D17D72C0E}<br>139C0E-A123-4CFD-8F6F-E37A2C732A01}<br>296A28-7F98-480A-B31A-C53DED7E6701}                 |         |
| AcroDistX  AcroExch.Matrix  AcroExch.PDBook                      | DataSet Web Obj<br>DataSet Web Ser                         | <pre>{50072:E4E4-11D1-BF9C-400000000113}<br/>{5087D091-EBD8-11D1-BFA9-400000000113}<br/>{84287CE5-C010-11D2-87FD-0000B45E9E36}</pre> |         |
| APE Client     APE Client     APE Expediter     APE Instance Mar | Defrag FAT engine                                          | {80EE4902-3388-11d1-A213-0080C88593A5}<br>{80EE4901-33A8-11d1-A213-0080C88593A5}<br>{FFFAA5E1-83F5-4AFE-8190-6B3F03C1E88F}           |         |
| APE Job Manager                                                  | DiagServices Class<br>Event Object Cha<br>Event Object Cha | {0EF91A8E-03D5-11D3-B995-00A0C9AD54B5}<br>{D0565000-9DF4-11D1-A281-00C04FCA0AA7}<br>{BB07BACD-CD56-4E63-A8FF-CBF0355FB9F4}           |         |
| APE Vorker                                                       | Flash Document<br>FlashPaperConne                          | {597CAA70-72AA-11CF-831E-524153480000}<br>{6222A545-D41A-4C31-AB04-29EB4984AF69}<br>{B95059D9-6AAC-11D1-8632-00A0C903A97F}           |         |
|                                                                  | <b>%</b> нс                                                | {FC7D9E01-3F9E-11D3-93C0-00C04F72DAF7}                                                                                               | ~       |

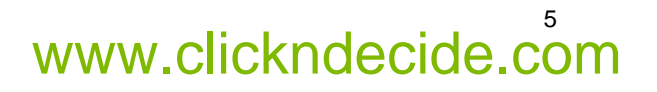

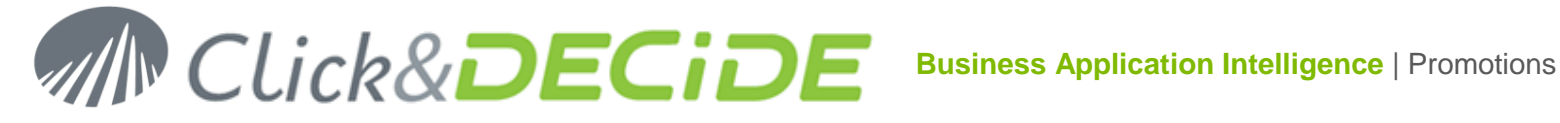

3. Select the Security tab.

| d7LEOService Properties                      | ? 🗙 |
|----------------------------------------------|-----|
| General Location Security Endpoints Identity |     |
| Launch and Activation Permissions            |     |
| Use Default                                  |     |
| C Customize Edit                             |     |
| Access Permissions                           |     |
| Use Default                                  |     |
| C Customize Edit                             |     |
| Configuration Permissions                    |     |
| C Use Default                                |     |
| Customize     Edit                           |     |
|                                              |     |
| OK Cancel App                                | oly |

4. Select the Customize option button in the Launch and Activation Permissions zone

| d7LEOService Properties                      | ? 🛛       |
|----------------------------------------------|-----------|
| General Location Security Endpoints Identity |           |
| Launch and Activation Permissions            |           |
| C Use Default                                |           |
| Customize                                    | Edit      |
|                                              |           |
| Use Default                                  |           |
| C Customize                                  | E dit     |
| Configuration Permissions                    |           |
| C Use Default                                |           |
| Customize                                    | Edit      |
|                                              |           |
| OK Cano                                      | cel Apply |

Contact us: E-mail: sales@clickndecide.com Tel: +33 (0)6 71 99 86 60 Sales Offices: 98, route de la Reine - 92100 Boulogne-Bt, France. To contact your nearest Click&DECiDE partner, click here.

## www.clickndecide.com

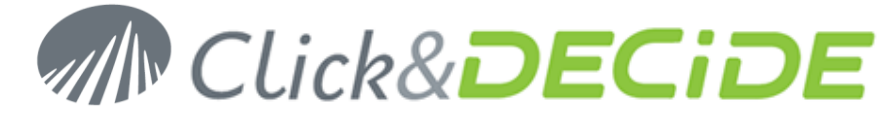

5. Click Edit... The Launch Permission property sheet appears.

| Launch Permission                     |                       | ? 🔀     |
|---------------------------------------|-----------------------|---------|
| Security                              |                       |         |
| Group or user names:                  | pinistrators)         |         |
| INTERACTIVE                           | HEENUSR_LYCH          | IEE)    |
| Launch IIS Process Account<br>SYSTEM  | (LYCHEENWAM_          | LYCHEE) |
|                                       | Add                   | Remove  |
| Permissions for Administrators        | Allow                 | Deny    |
| Local Launch<br>Remote Launch         | <ul> <li>✓</li> </ul> |         |
| Local Activation<br>Remote Activation | <ul><li>✓</li></ul>   |         |
|                                       |                       |         |
|                                       |                       |         |
|                                       | ОК                    | Cancel  |

6. Click Add... The Select Users or Groups dialog box appears.

| Select Users or Groups                                                     | ? 🛛          |
|----------------------------------------------------------------------------|--------------|
| Select this object type:<br>Users, Groups, or Built-in security principals | Object Tupes |
| From this location:                                                        |              |
| DATASET                                                                    | Locations    |
| Enter the object names to select <u>(examples)</u> :                       | Check Names  |
|                                                                            |              |
| Advanced OK                                                                | Cancel       |

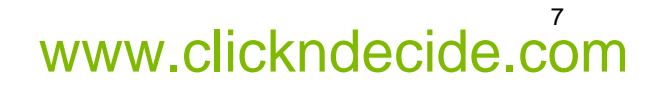

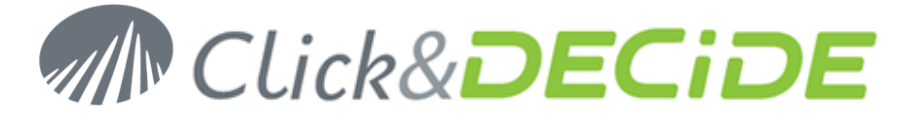

7. Click Advanced... The Select Users or Groups dialog box appears.

| Select Users or Groups                         | ? 🛛                                     |
|------------------------------------------------|-----------------------------------------|
| Select this object type:                       |                                         |
| Users, Groups, or Built-in security principals | Object Types                            |
| From this location:                            |                                         |
| DATASET                                        | Locations                               |
| Common Queries                                 |                                         |
| Name: Starts with 🔍                            | Columns                                 |
| Description: Starts with 💌                     | Find Now                                |
| Disabled accounts                              | Stop                                    |
| Non expiring password                          |                                         |
| Days since last logon:                         | A 1 1 1 1 1 1 1 1 1 1 1 1 1 1 1 1 1 1 1 |
|                                                |                                         |
|                                                |                                         |
|                                                | K Cancel                                |
| Name (RDN) In Folder                           |                                         |
|                                                |                                         |
|                                                |                                         |
|                                                |                                         |
|                                                |                                         |
|                                                |                                         |
|                                                |                                         |
|                                                |                                         |

8. Click Find Now. The RDN and Folder information appears.

| Select Users or      | Groups                    |     | ? 🛛          |
|----------------------|---------------------------|-----|--------------|
| Select this object t | ype:                      |     |              |
| Users, Groups, or    | Built-in security princip | als | Object Types |
| From this location:  |                           |     |              |
| DATASET              |                           |     | Locations    |
| Common Queries       |                           |     |              |
| Name:                | Starts with 💌             |     | Columns      |
| Description:         | Starts with 💌             |     | Find Now     |
| Disabled ac          | counts                    |     | Stop         |
| Non expiring         | ) password                |     |              |
| Diarre eince laet    | logon:                    |     | <u> </u>     |
| D ayo oli loo laoc   | iogon.                    |     | <b>N</b>     |
|                      |                           |     |              |
|                      |                           |     | OK Cancel    |
| Name (RDN)           | In Folder                 |     |              |
| 🕵 LUC                | DATASET                   |     |              |
| 😰 Nerys              | DATASET                   |     |              |
| NetReportSu          | DATASET                   |     |              |
| S NICOLAS            | DATASET                   |     |              |
| 2 PASCAL             | DATASET                   |     |              |
| 🙎 PIERRE             | DATASET                   |     |              |
|                      | DATASET                   |     | -            |
|                      | DATASET                   |     |              |
|                      | DATASET                   |     |              |

**Contact us: E-mail:** <u>sales@clickndecide.com</u> **Tel:** +33 (0)6 71 99 86 60 **Sales Offices:** 98, route de la Reine - 92100 Boulogne-Bt, France. To contact your nearest Click&DECiDE partner, <u>click here</u>.

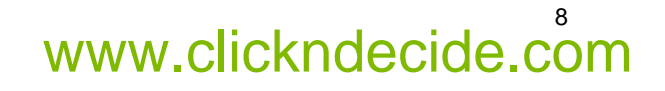

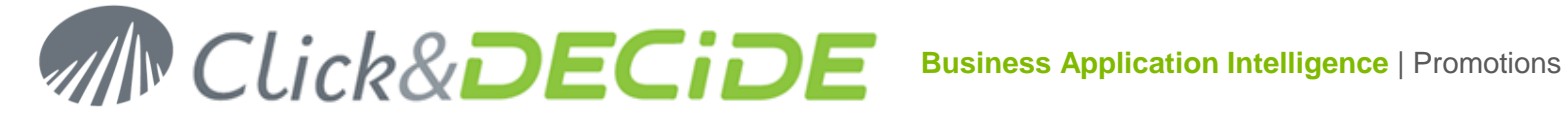

### 9. Select NETWORK.

- 10. Click OK.
- 11. Click OK.
- 12. Select the Local Launch and Local Activation option buttons.

| Launch Permission                            |                 | ? 🗙     |
|----------------------------------------------|-----------------|---------|
| Security                                     |                 |         |
| Group or user names:                         |                 |         |
| Administrators (LYCHEE \Adr                  | ministrators)   |         |
| INTERACTIVE     Internet Guest Account (LYC) | HEENUSB LYCHE   | E)      |
| Launch IIS Process Accoun     SYSTEM         | t (LYCHEENWAM_) | LYCHEE) |
|                                              | Add             | Remove  |
| Permissions for Administrators               | Allow           | Deny    |
| Local Launch                                 | <b>~</b>        |         |
| Local Activation                             |                 |         |
| Remote Activation                            |                 |         |
|                                              |                 |         |
| 1                                            |                 |         |
|                                              |                 |         |
|                                              | OK              | Cancel  |

### 13. Click OK.

14. Click OK.

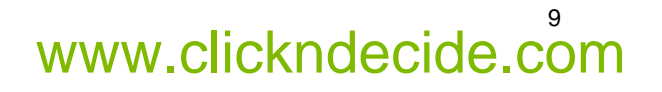

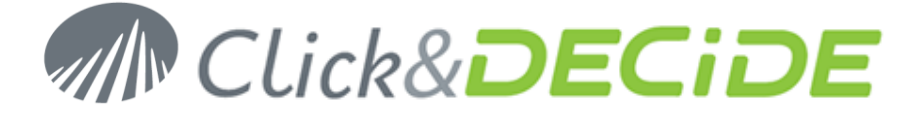

### Task 3: Configuring the D7TaskManager, d7VEMService, DataSelect Server Helpers Service and DataSet Web Objects Manager Service

### Task 3: Procedure

Please note that you must now configure for each of the following applications:

- O7TaskManager
- d7VEMService
- O DataSelect Server Helpers Service
- DataSet Web Objects Manager Service

To do so, please follow the procedure explained in Task 2 in this document. Each time you configure one of the four applications listed above, simply replace d7LEOService for the appropriate application. This infers that you will need to perform the procedure four times, once for each of the four applications listed above.

### **Steps**

1. Scroll the right pane to select the Application (in this example, d7LEOService).

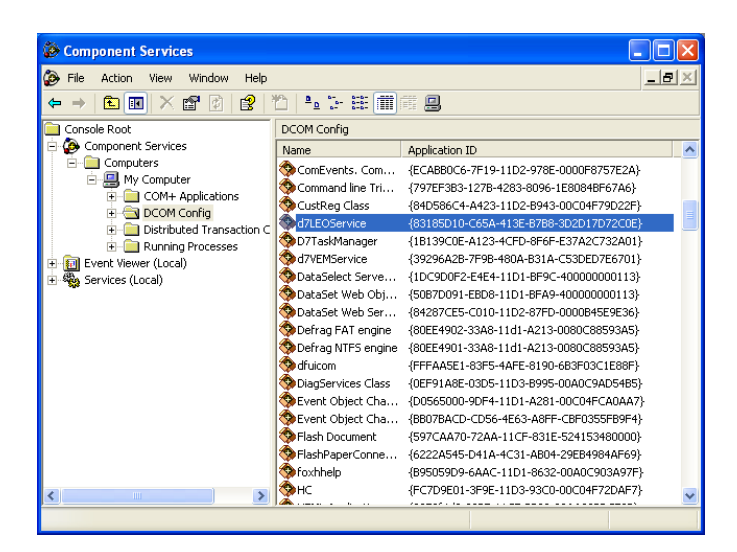

2. Right-click the application name and select **Properties** in the context menu. The [Application Name] property sheet appears.

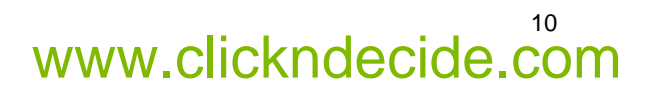

# Click&DECiDE

| Scomponent Services                                                                                                    |                                                                                                    |                                                                                                    | X |
|----------------------------------------------------------------------------------------------------|----------------------------------------------------------------------------------------------------|----------------------------------------------------------------------------------------------------|---|
| 🌮 File Action View Window Help                                                                                                    |                                                                                                    |                                                                                                    | × |
| ← → 🗈 📧 🗙 🖀 😰 😫 🍋                                                                                                    | <u>•</u> ≿ ⊞ ∭                                                                                                    |                                                                                                    |   |
| Console Root                                                                                                    | OM Config                                                                                                    |                                                                                                    |   |
| Computers Joint Mage Computers Computers Comp | me<br>ComEvents. Com<br>Command line Tri<br>CustReg Class<br>d7LEOCentre<br>D7Tas<br>View<br>d7VEV<br>View<br>d7VEV<br>Propertiess<br>DataSet Web Ser<br>DataSet Web Ser<br>DataSet Web Ser<br>DataSet Web Ser<br>DataSet Web Ser<br>DataSet Web Ser<br>DataSet Web Ser<br>DataSet Web Ser<br>DataSet Web Ser<br>DataSet Web Ser<br>DataSet Web Ser<br>DataSet Web Ser<br>DataSet Ser<br>DataSet Ser<br>D | Application ID<br>{CCABB0C-7F19-11D2-978E-0000F8757E2A}<br>{977E7383-1278-4283-8096-1E8084BF67A6}<br>{840558C4-A423-11D2-8943-00C04F79022F}<br>{9315801-0c-5A135-8943-00C04F79022F}<br>{9315801-0c-5A135-8785-000C04F79022F}<br>{902672-444-11D1-897-000004520517072cc6}<br>{902672-444-11D1-897-000004528593A5}<br>{902674-444-11D1-897-00000768593A5}<br>{90264901-33A8-11d1-A213-0080C88593A5}<br>{90264901-33A8-11d1-A213-0080C88593A5}<br>{90264901-33A8-11d1-A213-0080C88593A5}<br>{90264901-33A8-11d1-A213-0080C88593A5}<br>{90264901-33A8-11d1-A213-0080C88593A5}<br>{90264901-33A8-11d1-A213-0080C88593A5}<br>{90264901-33A8-11d1-A213-0080C88593A5}<br>{90264901-33A8-11d1-A213-0080C88593A5}<br>{90264901-33A8-11d1-A213-0080C88593A5}<br>{90264901-33A8-11d1-A213-0080C88593A5}<br>{90264901-33A8-11d1-A213-0080C88593A5}<br>{90264901-33A8-11d1-A213-0080C88593A5}<br>{90264901-33A8-11d1-A213-0080C88593A5}<br>{90264901-33A8-11d1-A213-0080C88593A5}<br>{90264901-33A8-11d1-A213-00047C0A475}<br>{9070A70-72AA11C8-3315-524153480000}<br>{9270A70-72AA11C8-3315-524153480000}<br>{9270A70-72AA11C8-3315-524153480000}<br>{9270A70-72AA11C8-3315-524153480000}<br>{9270A70-72AA11C8-3315-524153480000}<br>{9270A70-72AA11C8-3315-524153480000}<br>{9270A70-72AA11C8-3315-524153480000}<br>{9270A70-72AA11C8-3315-524153480000}<br>{9270A70-72AA1127-3315-524153480000}<br>{9270A70-72AA1127-3315-524153480000}<br>{9270A70-72AA1127-3315-524153480000}<br>{9270A70-72AA1127-3315-524153480000}<br>{9270A70-72AA1127-3305-1128-895-103-9950000004720A77}<br>{9270A70-72AA1127-3305-1128-99500000000000000000000000000000000000 |   |
|                                                                                                    |                                                                                                    |                                                                                                    |   |

Contact us: E-mail: <u>sales@clickndecide.com</u> Tel: +33 (0)6 71 99 86 60 Sales Offices: 98, route de la Reine - 92100 Boulogne-Bt, France. To contact your nearest Click&DECiDE partner, <u>click here</u>.

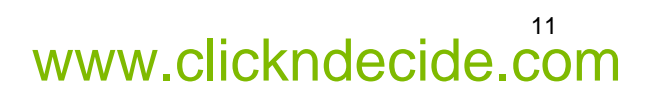

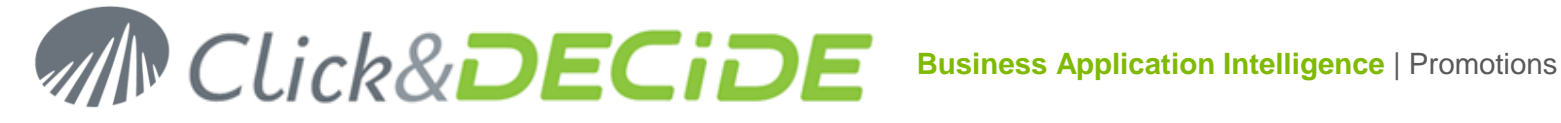

3. Select the Security tab.

| d7LEOService Properties                      | ? 🗙 |
|----------------------------------------------|-----|
| General Location Security Endpoints Identity |     |
| Launch and Activation Permissions            |     |
| Use Default                                  |     |
| C Customize Edit                             |     |
| Access Permissions                           |     |
| Use Default                                  |     |
| C Customize Edit                             |     |
| Configuration Permissions                    |     |
| C Use Default                                |     |
| Customize     Edit                           |     |
|                                              |     |
| OK Cancel App                                | oly |

4. Select the Customize option button in the Launch and Activation Permissions zone

| d7LEOService Properties                      | ? 🛛      |
|----------------------------------------------|----------|
| General Location Security Endpoints Identity |          |
| Launch and Activation Permissions            |          |
| O Use Default                                |          |
| <ul> <li>Customize</li> </ul>                | Edit     |
| - Access Permissions                         |          |
| Use Default                                  |          |
| C Customize                                  | Edit     |
| Configuration Permissions                    |          |
| C Use Default                                |          |
| Customize                                    | Edit     |
|                                              |          |
| OK Cano                                      | el Apply |

Contact us: E-mail: sales@clickndecide.com Tel: +33 (0)6 71 99 86 60 Sales Offices: 98, route de la Reine - 92100 Boulogne-Bt, France. To contact your nearest Click&DECiDE partner, click here.

## www.clickndecide.com

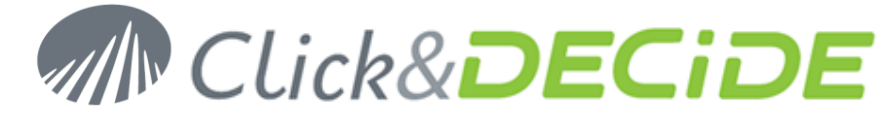

5. Click Edit... The Launch Permission property sheet appears.

| Launch Permission                     |                       | ? 🔀     |
|---------------------------------------|-----------------------|---------|
| Security                              |                       |         |
| Group or user names:                  | pinistrators)         |         |
| INTERACTIVE                           | HEENUSR_LYCH          | IEE)    |
| Launch IIS Process Account<br>SYSTEM  | (LYCHEENWAM_          | LYCHEE) |
|                                       | Add                   | Remove  |
| Permissions for Administrators        | Allow                 | Deny    |
| Local Launch<br>Remote Launch         | <ul> <li>✓</li> </ul> |         |
| Local Activation<br>Remote Activation | <ul><li>✓</li></ul>   |         |
|                                       |                       |         |
|                                       |                       |         |
|                                       | ОК                    | Cancel  |

6. Click Add... The Select Users or Groups dialog box appears.

| Select Users or Groups                                                     | ? 🛛          |
|----------------------------------------------------------------------------|--------------|
| Select this object type:<br>Users, Groups, or Built-in security principals | Object Tupes |
| From this location:                                                        |              |
| DATASET                                                                    | Locations    |
| Enter the object names to select <u>(examples)</u> :                       | Check Names  |
|                                                                            |              |
| Advanced OK                                                                | Cancel       |

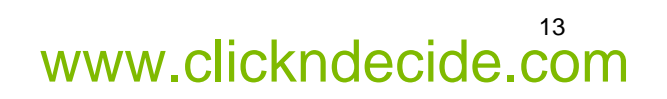

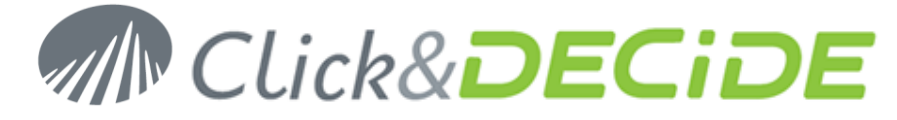

7. Click Advanced... The Select Users or Groups dialog box appears.

| Select Users or Groups                         | ? 🛛          |
|------------------------------------------------|--------------|
| Select this object type:                       |              |
| Users, Groups, or Built-in security principals | Object Types |
| From this location:                            |              |
| DATASET                                        | Locations    |
| Common Queries                                 |              |
| Name: Starts with 🔍                            | Columns      |
| Description: Starts with 💌                     | Find Now     |
| Disabled accounts                              | Stop         |
| Non expiring password                          |              |
| Days since last logon:                         |              |
|                                                |              |
|                                                |              |
|                                                | K Cancel     |
| Name (RDN) In Folder                           |              |
|                                                |              |
|                                                |              |
|                                                |              |
|                                                |              |
|                                                |              |
|                                                |              |
|                                                |              |

8. Click Find Now. The RDN and Folder information appears.

| Select Users or                      | Groups                        | ?            |
|--------------------------------------|-------------------------------|--------------|
| Select this object t                 | ype:                          |              |
| Users, Groups, or                    | Built-in security principals  | Object Types |
| From this location:                  |                               |              |
| DATASET                              |                               | Locations    |
| Common Queries                       |                               |              |
| Name;                                | Starts with 👻                 | Columns      |
| Description:                         | Starts with 💌                 | Find Now     |
| Disabled ac                          | counts                        | Stop         |
| Non expiring                         | a password                    |              |
| Days since last                      | logon: 🔽                      |              |
|                                      |                               | OK Cancel    |
| Name (RDN)                           | In Folder                     |              |
| LUC  Nerys  NetReportSu  NotReportSu | DATASET<br>DATASET<br>DATASET |              |
| S NICOLAS                            | DATASET                       |              |
| 2 PASCAL                             | DATASET                       |              |
|                                      | DATASET                       |              |
|                                      | DATASET                       | -            |
| 😡 SOLAaentCm                         | DATASET                       |              |

Contact us: E-mail: <u>sales@clickndecide.com</u> Tel: +33 (0)6 71 99 86 60 Sales Offices: 98, route de la Reine - 92100 Boulogne-Bt, France. To contact your nearest Click&DECiDE partner, <u>click here</u>.

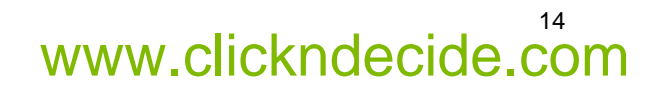

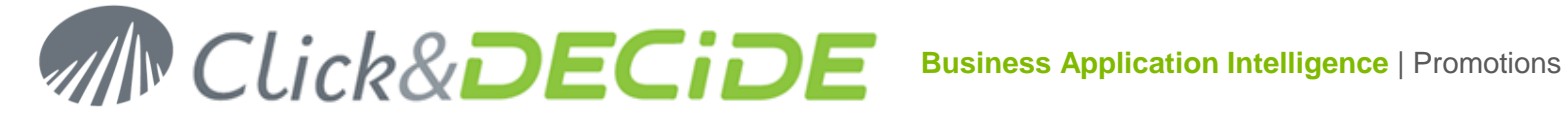

### 9. Select NETWORK.

- 10. Click OK.
- 11. Click OK.
- 12. Select the Local Launch and Local Activation option buttons.

| Launch Permission                                                                                                    |       | ? 🔀    |  |  |
|----------------------------------------------------------------------------------------------------|-------|--------|--|--|
| Security                                                                                                    |       |        |  |  |
| Group or user names:                                                                                                    |       |        |  |  |
| Administrators (LYCHEE \Administrators)                                                                                                    |       |        |  |  |
| INTERACTIVE     Internet Guest Account (LYCHEEVILISE, LYCHEE)                                                                                                    |       |        |  |  |
| Internet Guest Account (LYCHEENUSH_LYCHEE) Internet Guest Account (LYCHEENWAM_LYCHEE) IS SYSTEM IS SYSTEM |       |        |  |  |
|                                                                                                    | Add   | Remove |  |  |
|                                                                                                    |       |        |  |  |
| Permissions for Administrators                                                                                                    | Allow | Deny   |  |  |
| Permissions for Administrators                                                                                                    | Allow | Deny   |  |  |
| Permissions for Administrators<br>Local Launch<br>Remote Launch                                                                                                    |       | Deny   |  |  |
| Permissions for Administrators<br>Local Launch<br>Remote Launch<br>Local Activation<br>Remote Activation                                                                                                    |       | Deny   |  |  |
| Permissions for Administrators<br>Local Launch<br>Remote Launch<br>Local Activation<br>Remote Activation                                                                                                    | Allow | Deny   |  |  |
| Permissions for Administrators<br>Local Launch<br>Remote Launch<br>Local Activation<br>Remote Activation                                                                                                    | Allow | Deny   |  |  |

### 13. Click OK.

14. Click OK.

**Further Information** Please see our Net Report Knowledge Base at: http://www.netreport.fr/us/support/sup\_knowledgebase.asp

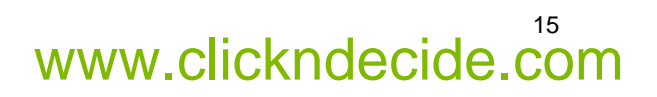